## Chart with Two Axis

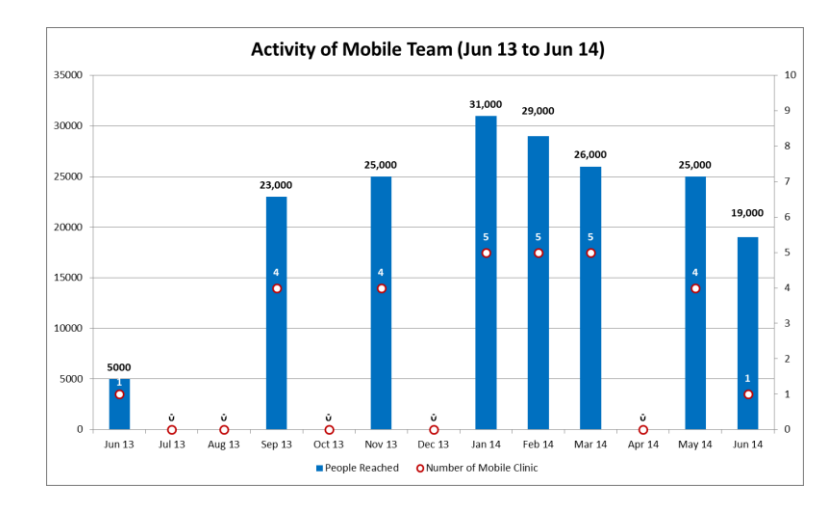

ကိန်းဂဏန်းတန်ဖိုး ကွာခြားလွန်းသော အမျိုးအစားနှစ်ခုကို Chart တစ်ခုတည်းတွင် ဆွဲရာတွင် နှစ်မျိုးစလုံး မြင်သာစေရန် ဤနည်းကို အသုံးပြု၍ ဆွဲခြင်းဖြစ်ပါသည်။

## ပြုလုပ်ပုံမှာ -

- Open the sample data file: "Distance\_Learning\_Excel2010-2016\_Chart with Two Axis\_Version1\_18Jun2019\_SampleData.xlsx", and then go to "TwoAxis" sheet
- Select data table -> Click Insert -> Charts > Column -> 2 D Column -> Clustered Column
- Click on one of data bars -> Design Tab -> Change Chart Type -> Combo
- For "Number of Mobile Clinic" -> choose
  "Line with Markers" -> click Secondary Axis
- For "People Reached" -> choose
  "Clustered Column" -> OK

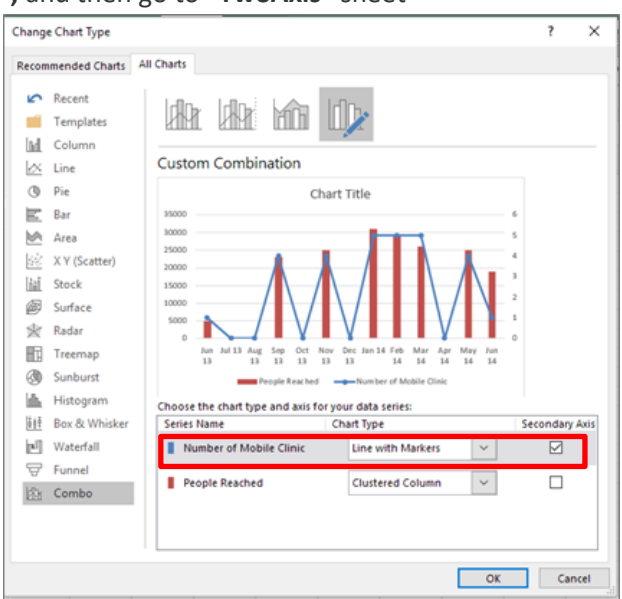

- 4. Click on "Number of Mobile Clinic" Line, Format Data Series
- Fill & Line -> Markers -> Marker Options -> Built -in -> then choose the "Type" and "Size"

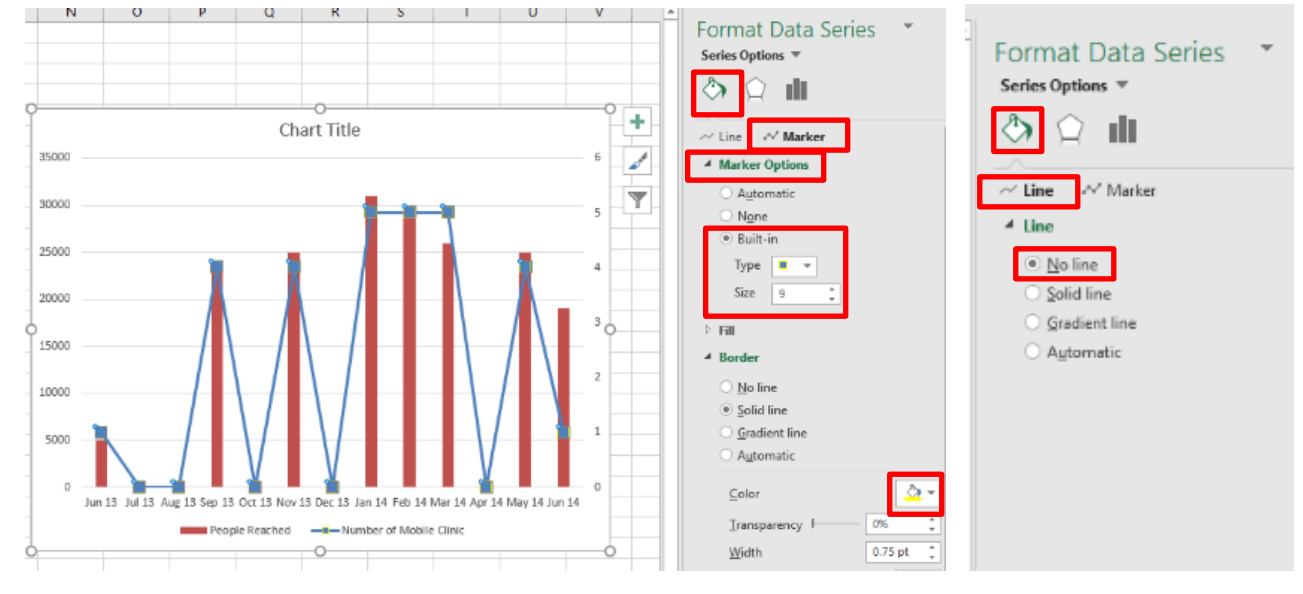

- Fill & Line - > Markers -> Fill -> Solid fill -> choose the color Fill & Line -> Line -> No line

5. Select the Secondary Axis -> Format Axis -> Axis Options -> Bounds -> Maximum -> Type "10.0"

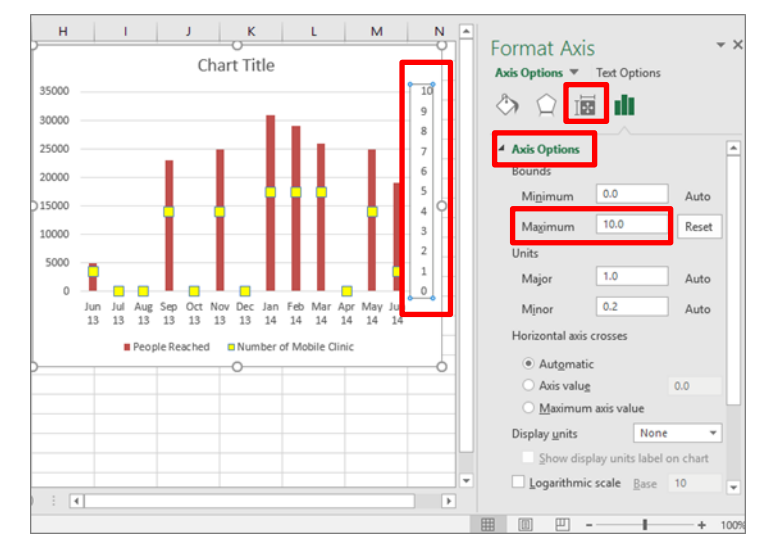

 Click on "People Reached" Data Series -> "+" upper right cornor of the chart -> ">" Data Labels -> Outside End

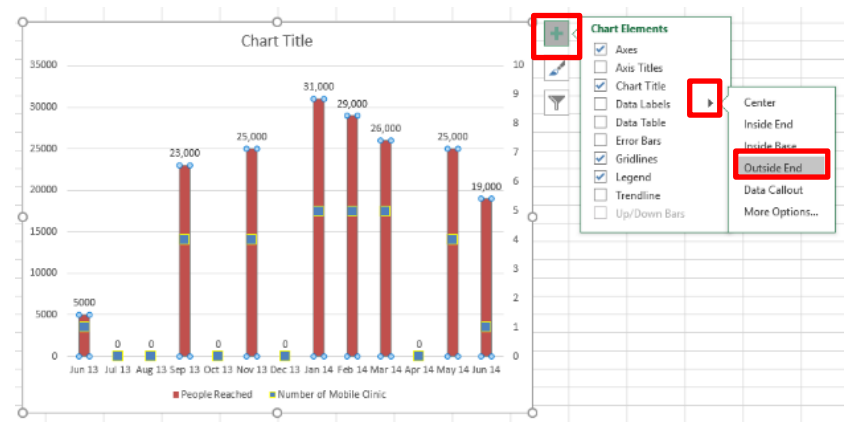

 Click on "Number of Mobile Clinic" Data Series -> "+" upper right cornor of the chart -> ">" Data Labels > Right

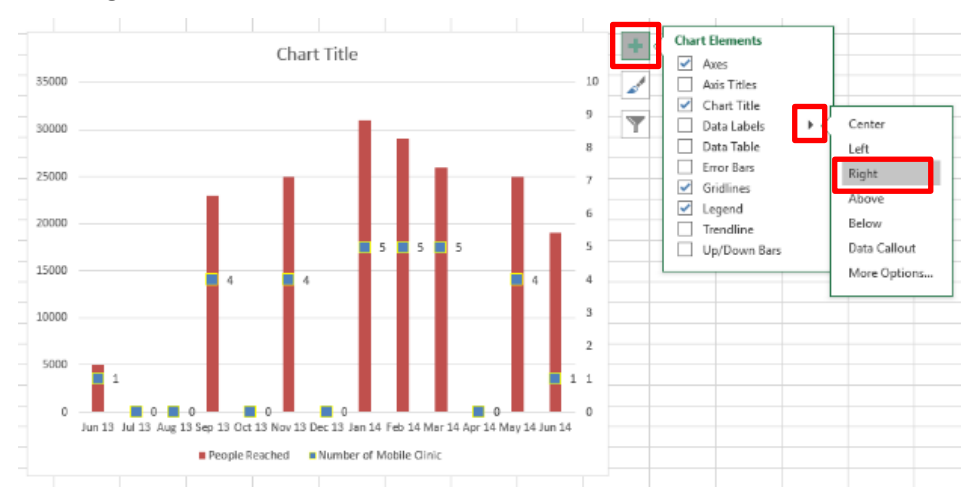

- 8. Select only the data label "0" and delete the unnecessary labels
- 9. Change the color of the Data Labels (Home -> Font -> Font Color)
- 10. Change the Chart Title "Activity of Mobile Team (Jun 13 to Jun 14)"